# Configurer l'authentification et l'autorisation externes FDM avec ISE à l'aide de RADIUS

# Table des matières

Introduction Conditions préalables Exigences Interfonctionnement Licences Informations générales Diagramme du réseau Configurer Configuration de FDM Configuration ISE Vérifier Dépannage Problèmes courants Limites Q&R

# Introduction

Ce document décrit la procédure d'intégration de Cisco Firepower Device Manager (FDM) avec Identity Services Engine (ISE) pour l'authentification des utilisateurs administrateurs avec le protocole RADIUS pour l'accès GUI et CLI.

# Conditions préalables

## Exigences

Cisco vous recommande de prendre connaissance des rubriques suivantes :

- Gestionnaire de périphériques Firepower (FDM)
- Identity Services Engine (ISE)
- protocole RADIUS

#### Composants utilisés

Les informations contenues dans ce document sont basées sur les versions de matériel et de logiciel suivantes :

- Périphérique Firepower Threat Defense (FTD), toutes plates-formes Firepower Device Manager (FDM) version 6.3.0+
- ISE version 3.0

The information in this document was created from the devices in a specific lab environment. All of the devices used in this document started with a cleared (default) configuration. Si votre réseau est en ligne, assurez-vous de bien comprendre l'incidence possible des commandes.

## Interfonctionnement

- Serveur RADIUS avec des utilisateurs configurés avec des rôles d'utilisateur
- Les rôles utilisateur doivent être configurés sur le serveur RADIUS avec cisco-av-pair
- Cisco-av-pair = fdm.userrole.authority.admin
- ISE peut être utilisé comme serveur RADIUS

## Licences

Aucune exigence de licence spécifique, la licence de base est suffisante

## Informations générales

Cette fonctionnalité permet aux clients de configurer l'authentification externe avec RADIUS et plusieurs rôles d'utilisateur pour ces utilisateurs.

Prise en charge RADIUS pour Management Access avec 3 rôles utilisateur définis par le système :

- LECTURE\_SEULE
- READ\_WRITE (impossible d'effectuer des actions système critiques telles que la mise à niveau, la restauration, etc.)
- ADMIN

Il est possible de tester la configuration du serveur RADIUS, de surveiller les sessions utilisateur actives et de supprimer une session utilisateur.

La fonctionnalité a été implémentée dans FDM version 6.3.0. Avant la version 6.3.0, FDM ne prenait en charge qu'un seul utilisateur (admin).

Par défaut, Cisco Firepower Device Manager authentifie et autorise les utilisateurs localement, afin d'avoir une méthode d'authentification et d'autorisation centralisée, vous pouvez utiliser Cisco Identity Service Engine via le protocole RADIUS.

## Diagramme du réseau

L'image suivante fournit un exemple de topologie de réseau

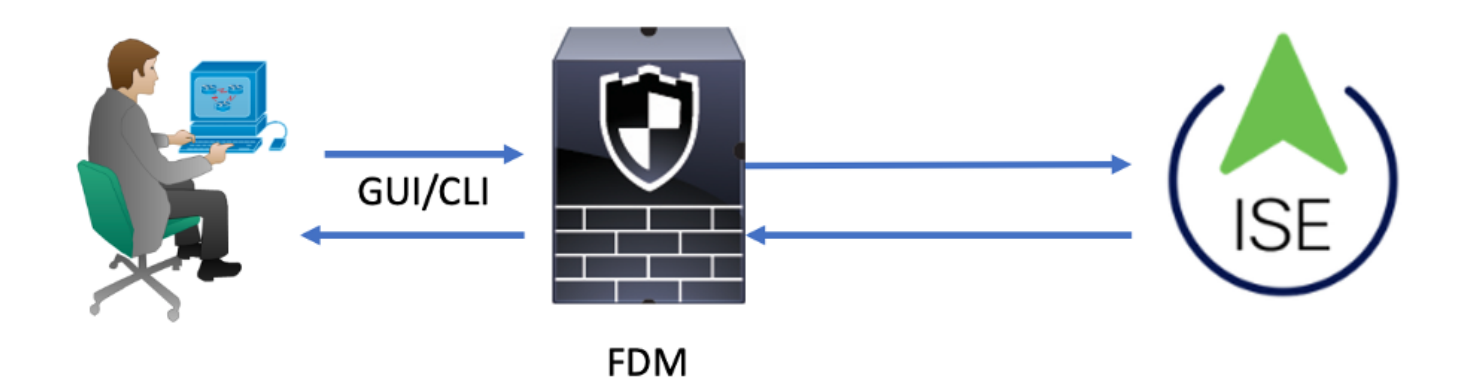

Process:

- 1. Admin User présente ses informations d'identification.
- 2. Processus d'authentification déclenché et ISE valide les informations d'identification localement ou via Active Directory.
- 3. Une fois l'authentification réussie, ISE envoie un paquet d'autorisation pour les informations d'authentification et d'autorisation à FDM.
- 4. Le compte est exécuté sur ISE et un journal en direct d'authentification réussi se produit.

# Configurer

## Configuration de FDM

Étape 1. Connectez-vous à FDM et sélectionnez Device > System Settings > Management Access

| Monitoring Policies                    | Objects               | Device             |                      |              |                                      |                                       | 6.   | ٢       | 9                 | ?                    | admin<br>Administrator | ۰ |
|----------------------------------------|-----------------------|--------------------|----------------------|--------------|--------------------------------------|---------------------------------------|------|---------|-------------------|----------------------|------------------------|---|
| Device Summary                         | Model<br>Cisco ASA550 | 8-X Threat Defense | Software<br>6.3.0-83 | VDB<br>299.0 | Rule Update<br>2018-08-23-001-vrt    | High Availability C<br>Not Configured |      | CONFIGU | RE                |                      |                        |   |
| <ul> <li>Connection Diagram</li> </ul> |                       |                    |                      |              |                                      |                                       |      |         |                   |                      |                        |   |
| Interface                              | <b>a</b> 3 9          | Routing            | day unt              |              | Updates                              | in VDD System Harris                  | da   |         | Syster            | m Setti              | ings                   |   |
| Connected                              |                       | There are no roo   | utes yet             |              | Geolocation, Ru<br>Security Intellig | le, VDB, System Upgra<br>ence Feeds   | ide, |         | Manage<br>Logging | ment Acc<br>Settings | cess                   |   |

Étape 2. Créer un groupe de serveurs RADIUS

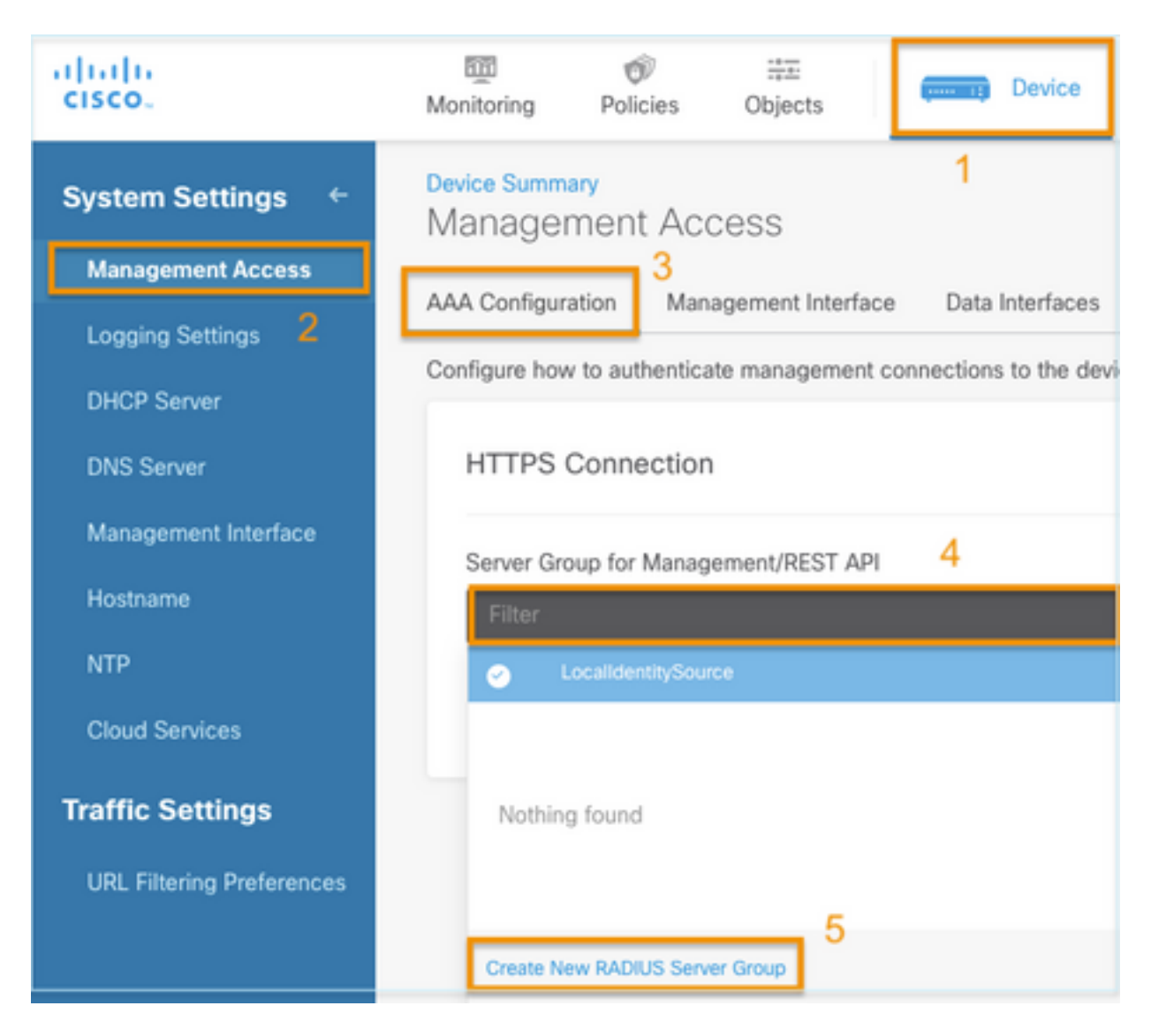

Étape 3. Créer un nouveau serveur RADIUS

| Add | RAD | IUS | Server | Group |
|-----|-----|-----|--------|-------|
|-----|-----|-----|--------|-------|

| Name                                           |                                              |
|------------------------------------------------|----------------------------------------------|
| Dead Time (1)<br>10<br>0-1440<br>RADIUS Server | minutes Attempts                             |
| 1 The servers                                  | in the group should be backups of each other |
| + 1<br>T Filter                                |                                              |
| Nothing found                                  | ANCEL                                        |
| 2<br>Create new RADI                           | JS Server CANCEL OK                          |

| Edit RADIUS Server                                                | 0 ×                 |
|-------------------------------------------------------------------|---------------------|
| Capabilities of RADIUS Server (i)<br>Authentication Authorization |                     |
| Name                                                              |                     |
| ISE                                                               |                     |
| Server Name or IP Address                                         | Authentication Port |
| 10.81.127.185                                                     | 1812                |
| Timeout 1<br>10 seconds<br>1-300                                  |                     |
| Server Secret Key                                                 |                     |
| •••••                                                             |                     |
| RA VPN Only (if this object is used in RA VPN Conf                | iguration)          |
| TEST                                                              | CANCEL              |

Étape 4. Ajouter un serveur RADIUS au groupe de serveurs RADIUS

| Add RADIUS                 | Add RADIUS Server Group |                   |          |    |   |  |  |
|----------------------------|-------------------------|-------------------|----------|----|---|--|--|
| Name<br>radius-server-grou | 3<br>Ipl                | ]                 |          |    |   |  |  |
| Dead Time 🚯                |                         | Maximum Failed A  | Attempts |    |   |  |  |
| 10 mi                      | nutes                   | 3                 |          |    |   |  |  |
| 0-1440                     |                         | 1-5               |          |    |   |  |  |
| RADIUS Server              |                         |                   |          |    |   |  |  |
| 1 The servers in t         | he group should         | be backups of eac | h other  |    |   |  |  |
| <b>H</b>                   |                         |                   |          |    |   |  |  |
| -                          |                         |                   |          |    |   |  |  |
| ▼ Filter                   | 1                       |                   | _        | 4  | _ |  |  |
| 🥑 📇 radius-server          |                         | 0                 | ANCEL    | OK |   |  |  |
| Create new RADIUS S        | erver CAN               | NCEL 2 OK         |          |    |   |  |  |

Étape 5. Sélectionner le groupe créé comme groupe de serveurs pour la gestion

| Device Summary<br>Management Access |                                                                     |                 |  |  |  |  |  |  |  |
|-------------------------------------|---------------------------------------------------------------------|-----------------|--|--|--|--|--|--|--|
| AAA Configuration                   | Management Interface                                                | Data Interfaces |  |  |  |  |  |  |  |
| Configure how to auth               | Configure how to authenticate management connections to the device. |                 |  |  |  |  |  |  |  |
| HTTPS Conne                         | HTTPS Connection                                                    |                 |  |  |  |  |  |  |  |
| Server Group for N                  | fanagement/REST API                                                 |                 |  |  |  |  |  |  |  |
| Filter                              |                                                                     | ~               |  |  |  |  |  |  |  |
| <ul> <li>Localident</li> </ul>      | ItySource                                                           |                 |  |  |  |  |  |  |  |
|                                     | ver-group                                                           | 0               |  |  |  |  |  |  |  |
| Create New RADIUS Server Group      |                                                                     |                 |  |  |  |  |  |  |  |

| AAA Configuration Management Interface Data Interfaces Mana                                                                                       | agement Web Server                                                                                                    |
|----------------------------------------------------------------------------------------------------|----------------------------------------------------------------------------------------------------|
| Configure how to authenticate management connections to the device.                                                                               |                                                                                                    |
| HTTPS Connection                                                                                                    | SSH Connection                                                                                                    |
| Server Group for Management/REST API                                                                                                    | Server Group                                                                                                    |
| To use a RADIUS server successfully, you must configure the RADIUS u     accounts with the required authorization values, as described in the hel | ser<br>p. To use a RADIUS server successfully, you must configure the RADIUS user<br>accounts with the required authorization values, as described in the help. |
| Radius-server-group ~ TEST                                                                                                    | Radius-server-group ~ TEST                                                                                                    |
| Authentication with LOCAL                                                                                                    | Authentication with LOCAL                                                                                                    |
| After External Server                                                                                                    | ✓ Before External Server ✓                                                                                                    |
| SAVE                                                                                                    | SAVE                                                                                                    |

## Étape 6. Enregistrez la configuration

| Device Summary<br>Management Access |                                                               |                                               |                           |  |  |  |  |
|-------------------------------------|---------------------------------------------------------------|-----------------------------------------------|---------------------------|--|--|--|--|
| AAA Configuration                   | Management Interface                                          | Data Interfaces                               |                           |  |  |  |  |
| Configure how to auth               | enticate management con                                       | nections to the dev                           | ice.                      |  |  |  |  |
| HTTPS Conne                         | ction                                                         |                                               |                           |  |  |  |  |
| Server Group for M                  | Management/REST API                                           |                                               |                           |  |  |  |  |
| To use a RAD accounts with          | IUS server successfully, you<br>the required authorization va | must configure the F<br>alues, as described i | ADIUS user<br>n the help. |  |  |  |  |
| radius-server-g                     | roup                                                          | ~                                             | TEST                      |  |  |  |  |
| Authentication wit                  | h LOCAL                                                       |                                               |                           |  |  |  |  |
| Before External                     | Server                                                        |                                               | ~                         |  |  |  |  |
| SAVE                                |                                                               |                                               |                           |  |  |  |  |

## **Configuration ISE**

Étape 1. Icône Naviguer jusqu'à trois lignes situé dans l'angle supérieur gauche et sélectionnez Administration > Network Resources > Network Devices

| ■ Cisco ISE                       |                       | Administration • Network Resources |                          |                         |              |              |                   |  |  |
|-----------------------------------|-----------------------|------------------------------------|--------------------------|-------------------------|--------------|--------------|-------------------|--|--|
| Network Devices                   | Network Device Groups | Network Device Profiles            | External RADIUS Servers  | RADIUS Server Sequences | NAC Managers | External MDM | Location Services |  |  |
| Network Devices<br>Default Device | Network               | Devices                            |                          |                         |              |              |                   |  |  |
| Device Security Settings          | 🖉 Edit 🕂 Ad           | ld 🚺 Duplicate 🕁 Import            | 🚹 Export 🗸 🔒 Generate PA | C 🔋 Delete 🗸            |              |              |                   |  |  |
|                                   | Name                  | e 🔿 IP/Mask Profile N              | ame Location             | Туре                    | Description  |              |                   |  |  |

Étape 2. Cliquez sur le bouton +Add et définissez Network Access Device Name et IPAddress, puis cochez la case RADIUS et définissez un secret partagé. Sélectionner sur **envoi** 

| E Cisco ISE                                |                       | Evaluation Mode 89 Days | Q                       | 0                       | 9           | ¢ |  |  |  |
|--------------------------------------------|-----------------------|-------------------------|-------------------------|-------------------------|-------------|---|--|--|--|
| Network Devices                            | Network Device Groups | Network Device Profiles | External RADIUS Servers | RADIUS Server Sequences | More $\sim$ |   |  |  |  |
| Network Devices                            | Network Dev           | ices                    |                         |                         |             |   |  |  |  |
| Default Device<br>Device Security Settings | Namo                  | FDM                     |                         |                         |             |   |  |  |  |
|                                            | Description           |                         |                         |                         |             |   |  |  |  |
|                                            |                       |                         |                         |                         |             |   |  |  |  |
|                                            | IP Address            | ✓ *IP: 10.122.111.2     | / 32 😳                  |                         |             |   |  |  |  |
|                                            | Device Profile        | # Cisco                 | × 0                     |                         |             |   |  |  |  |
|                                            | Model Name            |                         | ~                       |                         |             |   |  |  |  |
|                                            | Software Version      |                         | ~                       |                         |             |   |  |  |  |

RADIUS Authentication Settings

## **RADIUS UDP Settings**

| Protocol                          | RADIUS   |      |   |        |         |
|-----------------------------------|----------|------|---|--------|---------|
| Shared Secret                     |          |      | S | how    |         |
| Use Second Sha                    | ared Sec | ret  |   |        |         |
| networkDevices.secondSharedSecret |          |      |   |        | Show    |
| CoA                               | Port     | 1700 |   | Set To | Default |

|   | ≡ Cisco ISE                       |                       | Administration - Net                                                 | A 9                                                   | valuation Mode 89 Days Q 🛞 🔀         | 0                    |        |
|---|-----------------------------------|-----------------------|----------------------------------------------------------------------|-------------------------------------------------------|--------------------------------------|----------------------|--------|
|   | Network Devices                   | Network Device Groups | Network Device Profiles                                              | RADIUS Server Sequences                               | More $\sim$                          |                      |        |
| l | Network Devices<br>Default Device | Network               | Devices                                                              |                                                       |                                      |                      |        |
|   | Device Security Settings          |                       |                                                                      |                                                       |                                      | Selected 0 Total 1 🧭 | ٥      |
|   |                                   | / Edit + A            | d 🗋 Duplicate 🎃 Import                                               | 🕁 Export 🖂 🙆 Generate PA                              | 0 📋 Delete 🖂                         | AL V                 | Y      |
|   |                                   | Nam                   | A IP/Mask Profile                                                    | Name Location                                         | Туре                                 | Description          |        |
|   |                                   | FDM                   | 10.122.111 🗰 Cisco                                                   | All Locations                                         | All Device Types                     |                      |        |
|   | Denke Jekany Jettinge             | 0 551 + A<br>Nami     | id Duplicate do Import<br>D A IP/Mask Profile 1<br>10.122.111 #Cisco | Compart      Constant PA  Name Location All Locations | C Delete<br>Type<br>All Device Types | Selected 0 Total 1 2 | ©<br>▼ |

**Étape 3.** Icône Naviguer jusqu'à trois lignes situé dans l'angle supérieur gauche et sélectionnez Administration > Identity Management > Groups

| ■ Cisco ISE                    | Administration · Identity Management |                                  |                                             |  |  |  |  |  |
|--------------------------------|--------------------------------------|----------------------------------|---------------------------------------------|--|--|--|--|--|
| Identities Groups External Ide | ntity Sources                        | s Identity Source Sequences      | Settings                                    |  |  |  |  |  |
| Identity Groups                | User                                 | Identity Groups                  |                                             |  |  |  |  |  |
| Endpoint Identity Groups       | 🖉 Edit                               | + Add 👔 Delete 🗸 🕁 Import        |                                             |  |  |  |  |  |
| > In User Identity Groups      |                                      | Name                             | ∧ Description                               |  |  |  |  |  |
|                                |                                      | ALL_ACCOUNTS (default)           | Default ALL_ACCOUNTS (default) User Group   |  |  |  |  |  |
|                                |                                      | 2 Employee                       | Default Employee User Group                 |  |  |  |  |  |
|                                |                                      | GROUP_ACCOUNTS (default)         | Default GROUP_ACCOUNTS (default) User Group |  |  |  |  |  |
|                                |                                      | # GuestType_Contractor (default) | Identity group mirroring the guest type     |  |  |  |  |  |
|                                |                                      | FuestType_Daily (default)        | Identity group mirroring the guest type     |  |  |  |  |  |
|                                |                                      | FuestType_SocialLogin (default)  | Identity group mirroring the guest type     |  |  |  |  |  |
|                                |                                      | Meekly (default)                 | Identity group mirroring the guest type     |  |  |  |  |  |
|                                |                                      | VWN_ACCOUNTS (default)           | Default OWN_ACCOUNTS (default) User Group   |  |  |  |  |  |

Étape 4. Sélectionnez sur Groupes d'identités d'utilisateurs et cliquez sur +bouton Ajouter. Définissez un nom et sélectionnez sur Soumettre

| E Cisco ISE                                                               | Administration · Identity Management                                                       | A Evaluation Mode 89 Days | Q | 0    | P  | ٥ |
|---------------------------------------------------------------------------|--------------------------------------------------------------------------------------------|---------------------------|---|------|----|---|
| Identities Groups External Iden                                           | ity Sources Identity Source Sequences Settings                                             |                           |   |      |    |   |
| Identity Groups<br>EQ<br>C B C<br>C C C<br>C C C C C<br>C C C C C C C C C | User Identity Groups > New User Identity Group Identity Group * Name FDM_admin Description |                           |   |      |    |   |
|                                                                           |                                                                                            | Submit                    |   | Cano | el |   |

| coor identity d                                                                                                    | roups                                                                                                    |                                            |
|----------------------------------------------------------------------------------------------------|----------------------------------------------------------------------------------------------------|--------------------------------------------|
|                                                                                                    |                                                                                                    | Selected 0 Total 2 🧷 🚳                     |
| 🖉 Edit 🕂 Add 👩 Delete                                                                                                 | ン 山 Import ① Export ン                                                                                                    | Quick Filter $\vee$ $~$ $\bigtriangledown$ |
| Name                                                                                                    | ∧ Description                                                                                                    |                                            |
| FDM                                                                                                    | ×                                                                                                    |                                            |
| FDM_ReadOnly                                                                                                    |                                                                                                    |                                            |
| FDM_admin                                                                                                    |                                                                                                    |                                            |
|                                                                                                    |                                                                                                    |                                            |
|                                                                                                    |                                                                                                    |                                            |
| E Cisco ISE                                                                                                    | Administration - Identity Management                                                                                                    | 🛕 Evaluation Mode 89 Days Q 💿 🕫 🕸          |
| Cisco ISE  Identities Groups External Ide                                                                             | Administration - Identity Management<br>entity Sources Identity Source Sequences Settings                                                                                            | 🛕 Evaluation Mode 80 Days Q 🕐 🖼 🗇          |
| Cisco ISE Identities Groups External Identity Groups EQ                                                               | Administration - Identity Management entity Sources Identity Source Sequences Settings User Identity Groups > New User Identity Group Identity Group                                 | 🛕 Evaluation Mode 89 Days Q ③ 등정 🐡         |
| E Cisco ISE<br>Identities Groups External Identity Groups<br>EQ<br>C SE Construction Construction                     | Administration - Identity Management entity Sources Identity Source Sequences Settings User Identity Groups > New User Identity Group Identity Group * Name FDM_ReadOnly             | 🔔 Evaluation Mode 89 Days Q ③ 示점 추         |
| Cisco ISE  Identities Groups External Id  Identity Groups  EQ  C SS  D Endpoint Identity Groups  User Identity Groups | Administration - Identity Management entity Sources Identity Source Sequences Settings User Identity Groups > New User Identity Group Identity Group * Name FDM_ReadOnly Description | ▲ Evaluation Mode 80 Days Q ⑦ 53 ۞         |

**Remarque** : dans cet exemple, les groupes d'identités FDM\_Admin et FDM\_ReadOnly créés, vous pouvez répéter l'étape 4 pour chaque type d'utilisateur Admin utilisé sur FDM.

Étape 5. Accédez à l'icône de trois lignes située dans le coin supérieur gauche et sélectionnez Administration > Identity Management > Identities. Sélectionnez on +Add et définissez le nom d'utilisateur et le mot de passe, puis sélectionnez le groupe auquel l'utilisateur appartient. Dans cet exemple, les utilisateurs fdm\_admin et fdm\_readonly ont été créés et affectés respectivement au groupe FDM\_Admin et FDM\_ReadOnly.

| ■ Cisco ISE                    | Administration - Identity Management                                                                                                    | 🔺 Evaluation Mode 89 Days 🔍 🗇 👼 🖶          |
|--------------------------------|----------------------------------------------------------------------------------------------------|--------------------------------------------|
| Identities Groups E            | xternal Identity Sources Identity Source Sequences Settings                                                                                                    |                                            |
| Users                          | Network Access Users List. > New Network Access User                                                                                                    |                                            |
| Latest Manual Network Scan Res | Vetwork Access User   * Username fdm_admin   Status  Enabled      Email      Password Type: Internal Users     Password Type: Internal Users    Password Re-Enter Password    * Login Password | Generate Password ①<br>Generate Password ① |
|                                |                                                                                                    |                                            |

| ∨ User                                  | Groups                                                                    |                                |
|-----------------------------------------|---------------------------------------------------------------------------|--------------------------------|
| E F                                     | DM_admin 🗸 🗕 =                                                            | <u>1</u>                       |
| Cisco ISE Identities Groups Ex          | Administration • Identity Management                                      | valuation Mode 89 Days Q 💿 🕫 🐡 |
| Users<br>Latest Manual Network Scan Res | Network Access Users                                                      | Selected 0 Total 2 🧭 🚳         |
|                                         | 🖉 Edit 🕂 Add 🔅 Change Status 🗸 🕁 Import 🏝 Export 🗸 🚺 Delete 🗸 🚺 Duplicate | $\sim 10$                      |
|                                         | Status Username Oescription First Name Last Name Email Address            | s User Identity Grou Admin     |
|                                         | Enabled 1 fdm_readonly                                                    | FDM_ReadOnly                   |

Étape 6. Sélectionnez l'icône des trois lignes située dans l'angle supérieur gauche et accédez à Stratégie > Éléments de stratégie > Résultats > Autorisation > Profils d'autorisation, sélectionnez +Ajouter, définissez un nom pour le profil d'autorisation. Sélectionnez Radius Service-type et sélectionnez Administrative, puis sélectionnez Cisco-av-pair et collez le rôle que l'utilisateur admin obtient, dans ce cas, l'utilisateur reçoit un privilège admin complet (fdm.userrole.authority.admin). Sélectionnez sur Soumettre. Répétez cette étape pour chaque rôle, utilisateur en lecture seule configuré comme un autre exemple dans ce document.

| E Cisco ISE             |                             | Policy · Policy Elements |
|-------------------------|-----------------------------|--------------------------|
| Dictionaries Conditions | Results                     |                          |
| Authentication          | Authorization Profiles > Ne | e                        |
| Authorization $\sim$    |                             |                          |
| Authorization Profiles  | * Name                      | FDM_Profile_Admin        |
| Downloadable ACLs       | Description                 |                          |
| Profiling >             |                             |                          |
| Posture >               | * Access Type               | ACCESS_ACCEPT V          |
| Client Provisioning >   | Network Device Profile      | 👬 Cisco 🗸 🕀              |
|                         | Service Template            |                          |
|                         | Track Movement              |                          |
|                         | Agentless Posture           |                          |
|                         | Passive Identity Tracking   |                          |

## $\checkmark$ Advanced Attributes Settings

| H | Radius:Service-Type | ~ | = | Administrative               | ~      | _ |   |
|---|---------------------|---|---|------------------------------|--------|---|---|
| ÷ | Cisco:cisco-av-pair | ~ | = | fdm.userrole.authority.admin | $\sim$ | _ | ÷ |

## ✓ Attributes Details

Access Type = ACCESS\_ACCEPT Service-Type = 6 cisco-av-pair = fdm.userrole.authority.admin

| Ad | vanced Attributes Sett | tings |   |                           |   |     |
|----|------------------------|-------|---|---------------------------|---|-----|
| ÷  | Radius:Service-Type    | ~     | - | NAS Prompt                | ~ | _   |
| H  | Cisco:cisco-av-pair    | ~     | = | fdm.userrole.authority.ro | ~ | - + |

| 1 | <ul> <li>Attributes Details</li> </ul>    |
|---|-------------------------------------------|
|   | Access Type = ACCESS_ACCEPT               |
|   | Service-Type = 7                          |
|   | cisco-av-pair = fdm.userrole.authority.ro |
|   |                                           |

**Remarque** : assurez-vous que l'ordre de la section des attributs avancés est identique à celui de l'exemple d'image afin d'éviter un résultat inattendu lors de la connexion avec l'interface graphique et l'interface de ligne de commande.

Étape 8. Sélectionnez l'icône des trois lignes et accédez à Policy > Policy Sets. Sélectionner sur

situé sous le titre Jeux de stratégies, définissez un nom et sélectionnez le bouton + au milieu pour ajouter une nouvelle condition.

Étape 9. Dans la fenêtre Condition, sélectionnez pour ajouter un attribut, puis sélectionnez sur Network Device Icon suivi de Network access device IP address. Sélectionnez Attribute Value et ajoutez l'adresse IP FDM. Ajoutez une nouvelle condition et sélectionnez sur Network Access suivi de Protocol option, sélectionnez sur RADIUS et sélectionnez sur Use once done.

| ≡ Cisco IS  | SE                    |                    | Policy - Policy Sets |         |                                                                                                    |                   | 🔺 Evaluation Mode 89 Days 🔍 🛞 👼 |            |         |         |      |
|-------------|-----------------------|--------------------|----------------------|---------|----------------------------------------------------------------------------------------------------|-------------------|---------------------------------|------------|---------|---------|------|
| Policy Sets |                       |                    |                      |         |                                                                                                    | Reset             | Reset Policy                    | set Hi     | tcounts |         | Save |
| 🕣 Status    | Policy Set Name       | Description        | Cond                 | litions |                                                                                                    | Allowed Protocols | / Server Sequ                   | ence       | Hits    | Actions | View |
| Q Search    |                       |                    |                      |         |                                                                                                    |                   |                                 |            |         |         |      |
| ٥           | FTD_FDM_Radius_Access |                    | AND                  | 9       | Network Access-Device IP<br>Address EQUALS 10.122.111.212<br>Network<br>Access-Protocol EQUALS RADIUS | Default Network   | Access 🗷 🤉                      | <u>~</u> + |         | ٩       | •    |
| ۰           | Default               | Default policy set |                      |         |                                                                                                    | Default Network   | Access 🗷                        | <u>~</u> + | 0       | ٨       |      |
|             |                       |                    |                      |         |                                                                                                    |                   |                                 |            | Reset   |         | Save |

**Étape 10.** Dans la section Autoriser les protocoles, sélectionnez **Device Default Admin**. Sélectionner sur **Enregistrer** 

| E Cisco ISE Policy - Policy Sets |        |                       |                    | cy Sets | 🛕 Evaluation Mode 80 Days Q 🖉 🖉 |                                                                                                    |                   |               |          |         |         |      |
|----------------------------------|--------|-----------------------|--------------------|---------|---------------------------------|----------------------------------------------------------------------------------------------------|-------------------|---------------|----------|---------|---------|------|
| Policy                           | Sets   |                       |                    |         |                                 |                                                                                                    | Reset             | Reset Policys | iet Hi   | tcounts |         | Save |
| ۲                                | Status | Policy Set Name       | Description        | Cond    | litions                         |                                                                                                    | Allowed Protocols | / Server Sequ | ence     | Hits    | Actions | View |
| 9                                | Search |                       |                    |         |                                 |                                                                                                    |                   |               |          |         |         |      |
|                                  | •      | FTD_FDM_Radius_Access |                    | AND     | 9                               | Network Access-Device IP<br>Address EQUALS 10.122.111.212<br>Network<br>Access-Protocol EQUALS RADIUS | Default Network   | Access 🗷 🚿    | <u>+</u> |         | ŵ       | •    |
|                                  | ۲      | Default               | Default policy set |         |                                 |                                                                                                    | Default Network   | Access 🙁 🖄    | -+       | •       | ②       | >    |

Étape 11. Sélectionnez sur la flèche droite stratégies d'authentification et d'autorisation

de l'ensemble de stratégies pour définir les

Étape 12. Sélectionner sur situé sous le titre Authentication Policy, définissez un nom et sélectionnez le signe + au milieu pour ajouter une nouvelle condition. Dans la fenêtre Condition, sélectionnez pour ajouter un attribut, puis sélectionnez sur Network Device Icon suivi de Network access device IP address. Sélectionnez sur Attribute Value et ajoutez l'adresse IP FDM. Sélectionnez sur Utiliser une fois terminé

Étape 13. Sélectionnez Internal Users comme magasin d'identités et sélectionnez on Enregistrer

| V Authentication | Policy | (1) |
|------------------|--------|-----|
|------------------|--------|-----|

| 🕂 Statu | s Rule Name | Con | ditions                                                | Use                  | Hits | Actions |
|---------|-------------|-----|--------------------------------------------------------|----------------------|------|---------|
| Q Sear  | ch          |     |                                                        |                      |      |         |
|         |             |     |                                                        | Internal Users 🛛 🙁 🗸 |      |         |
| 0       | FDM_Users   |     | Network Access-Device IP Address EQUALS 10.122.111.212 | > Options            |      | ¢       |
|         |             |     |                                                        |                      |      |         |

**Remarque** : le magasin d'identités peut être remplacé par un magasin AD si ISE est joint à Active Directory.

Étape 14. Sélectionner sur situé sous le titre de la stratégie d'autorisation, définissez un nom et sélectionnez le signe + au milieu pour ajouter une nouvelle condition. Dans la fenêtre Condition, sélectionnez pour ajouter un attribut, puis cliquez sur l'icône Identity Group suivie de Internal User:Identity Group. Sélectionnez le groupe FDM\_Admin, sélectionnez l'option AND avec NEW pour ajouter une nouvelle condition, sélectionnez l'icône de port suivie de RADIUS NAS-Port-Type:Virtual et sélectionnez Use.

| Conditions Studio                            |        |                         |
|----------------------------------------------|--------|-------------------------|
| Library                                      | Editor |                         |
| Search by Name                               | *      | IdentityGroup-Name      |
| BYOD_is_Registered                           |        |                         |
| Catalyst_Switch_Local_Web_Aut<br>hentication | AND V  | Equals Virtual V        |
| : E Compliance_Unknown_Devices ()            |        |                         |
| : E Compliant_Devices                        | +      | NEW AND OR              |
| EAP-MSCHAPv2                                 | Set to | 'Is not' Duplicate Save |

#### Étape 15. Sous Profils, sélectionnez le profil créé à l'étape 6, puis cliquez sur Enregistrer

Répétez les étapes 14 et 15 pour le groupe FDM\_ReadOnly

| $\sim$ Autho | orization | Policy (3)            | Click here to do visibility setup Do not show this agai |         |                                                                |                     |    |                   |    |      |             |  |
|--------------|-----------|-----------------------|---------------------------------------------------------|---------|----------------------------------------------------------------|---------------------|----|-------------------|----|------|-------------|--|
|              |           |                       |                                                         |         |                                                                | Results             |    |                   |    |      |             |  |
| Ð            | Status    | Rule Name             | Co                                                      | onditio | ns                                                             | Profiles            |    | Security Groups   |    | Hits | Actions     |  |
| Q            | Search    | n                     |                                                         |         |                                                                |                     |    |                   |    |      |             |  |
|              |           | FTD_FDM_Authz_AdminRo | AND                                                     | 8       | IdentityGroup-Name EQUALS User<br>Identity Groups:FDM_admin    | EDM Drofile Admin - |    | Colort from list  |    |      | ŵ           |  |
|              |           | le                    | AND                                                     |         | Radius-NAS-Port-<br>Type EQUALS Virtual                        | PDM_Profile_Admin X |    | Select from list  |    |      | £Ç3         |  |
|              |           | ETD EDM Authy DODala  | AND                                                     | 8       | IdentityGroup-Name EQUALS User<br>Identity Groups:FDM_ReadOnly | EDM Profile PO V    | ~+ | Select from list  | ~+ |      | <i>1</i> 21 |  |
| Ŭ            | Ĭ         | FTN-COM_MULTIC_ROROID | 1000                                                    |         | Radius-NAS-Port-<br>Type EQUALS Virtual                        | Pom_Profile_RO X    |    | Object Hollin Hat |    | Ŭ    | 251         |  |
|              | 0         | Default               |                                                         |         |                                                                | $DenyAccess \times$ | ~+ | Select from list  | ~+ | 4    | {Ô}         |  |

Étape 16 (facultatif). Accédez à l'icône de trois lignes située dans le coin supérieur gauche et sélectionnez Administration > System > Maintenance > Repository et sélectionnez on +Add pour ajouter un référentiel utilisé pour stocker le fichier TCP Dump à des fins de dépannage.

Étape 17 (facultatif). Définissez un nom de référentiel, un protocole, un nom de serveur, un chemin et des informations d'identification. Sélectionnez sur Soumettre une fois terminé.

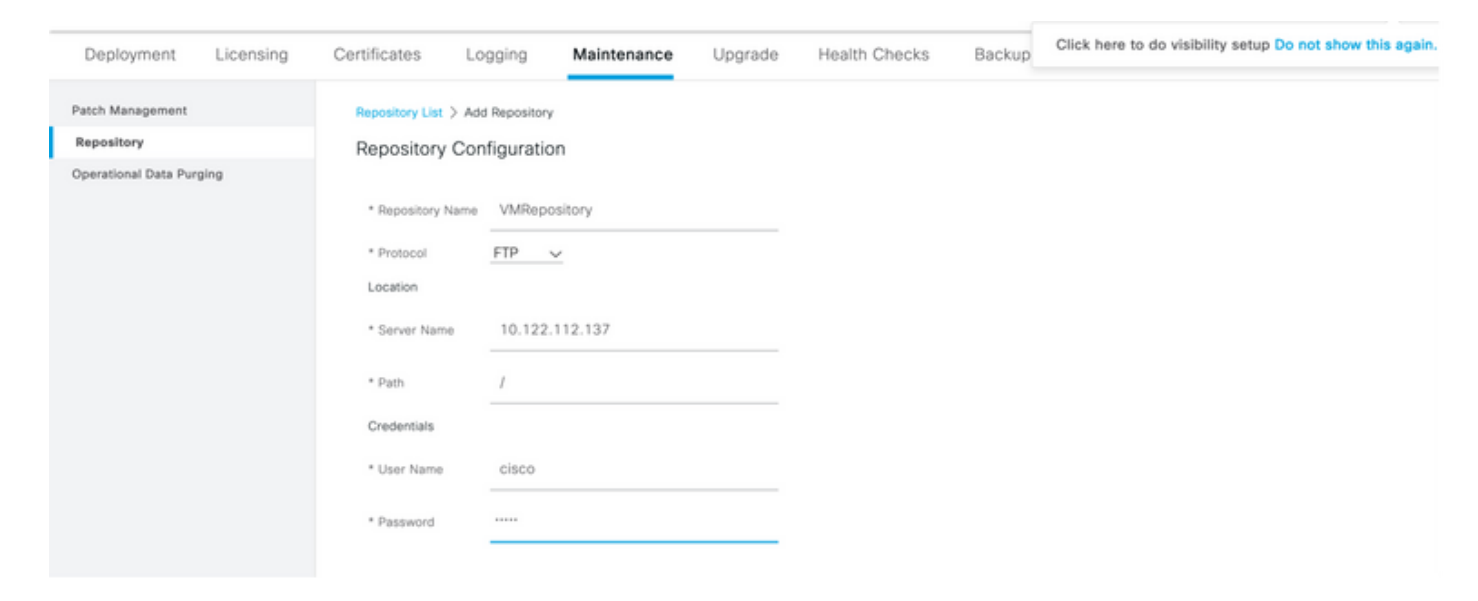

## Vérifier

Étape 1. Accédez à Objets > onglet Sources d'identité et vérifiez la configuration du serveur RADIUS et du serveur de groupe

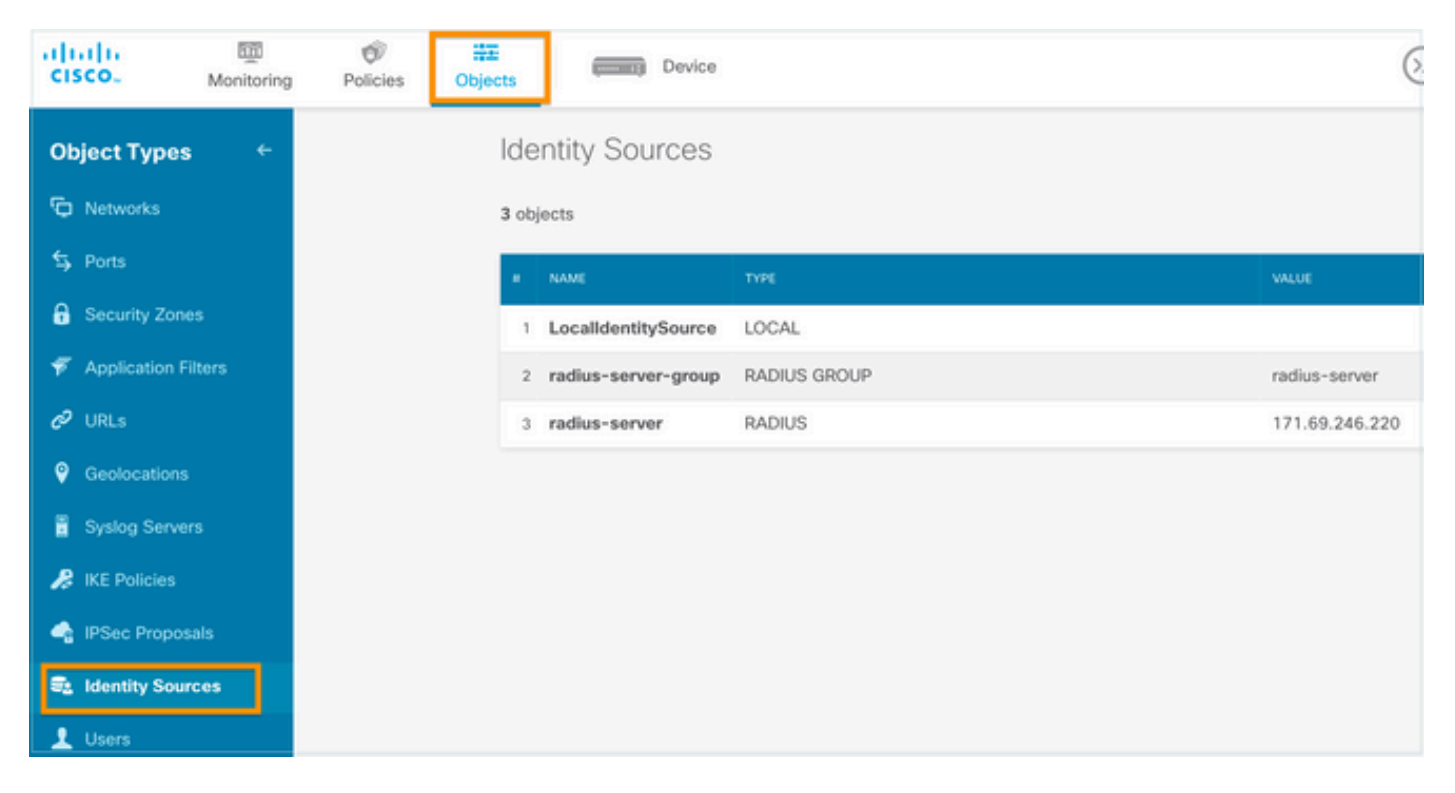

# Étape 2. Accédez à Device > System Settings > Management Access tab et sélectionnez le bouton TEST

| diala<br>cisco.        | 题<br>Monitoring | Ø<br>Policies | 講話<br>Objects      |                                                | Device                 | 1                                |         |               |
|------------------------|-----------------|---------------|--------------------|------------------------------------------------|------------------------|----------------------------------|---------|---------------|
| System Set             | tings _ ←       |               | Device<br>Mar<br>3 | e Summary<br>nagement                          | Acce                   | ess                              |         |               |
| Logging Setti          | ings            |               | AAA C              | Configuration<br>gure how to auth              | Manage                 | ement Interface<br>management co | Da      | ta Interfaces |
| DHCP Server            |                 |               | н                  | TTPS Conne                                     | ection                 |                                  |         |               |
| Management<br>Hostname | Interface       |               | Se                 | To use a RAD                                   | Managem<br>DIUS serve  | ent/REST API                     | u must  | configure the |
| NTP<br>Cloud Service   | es              |               |                    | RADIUS user<br>as described<br>radius-server-g | accounts<br>in the hel | with the required<br>p.          | authori | TEST          |
| Traffic Setti          | ings            |               | Au                 | uthentication wit                              | th LOCAL               |                                  |         | 4             |
| URL Filtering          | Preferences     |               |                    | SAVE                                           | Server                 |                                  |         | Ŷ             |

Étape 3. Insérez les informations d'identification de l'utilisateur et sélectionnez le bouton TEST

| Add RADIUS Server Group |                       |                            |  |  |  |  |  |
|-------------------------|-----------------------|----------------------------|--|--|--|--|--|
| Name                    |                       |                            |  |  |  |  |  |
|                         |                       |                            |  |  |  |  |  |
| Dead Time 🕕             |                       | Maximum Failed Attempts    |  |  |  |  |  |
| 10                      | minutes               | 3                          |  |  |  |  |  |
| 0-1440                  |                       | 1-5                        |  |  |  |  |  |
| RADIUS Server           |                       |                            |  |  |  |  |  |
| 1 The servers           | s in the group should | d be backups of each other |  |  |  |  |  |
| +                       |                       |                            |  |  |  |  |  |
| 1. radius-sen           | ver                   |                            |  |  |  |  |  |
| Server Crede            | entials               |                            |  |  |  |  |  |
| radiusread              | writeuser1            |                            |  |  |  |  |  |

Please provide the credentials for testing.

**Étape 4.** Ouvrez une nouvelle fenêtre de navigateur et tapez <u>https.//FDM ip Address</u>, utilisez le nom d'utilisateur et le mot de passe fdm\_admin créés à l'étape 5 sous la section de configuration ISE.

CANCEL

TEST

| Firepower Device Manager  |  |
|---------------------------|--|
| i Successfully logged out |  |
| fdm_admin                 |  |
|                           |  |
| LOG IN                    |  |

La réussite de la tentative de connexion peut être vérifiée sur les journaux en direct ISE RADIUS

| E Cisco ISE                 | 🔺 Evaluation Mode 79 Days Q 🕝 🕫 🐔 |         |       |           |                              |       |                  |                           |           |                        |        |        |
|-----------------------------|-----------------------------------|---------|-------|-----------|------------------------------|-------|------------------|---------------------------|-----------|------------------------|--------|--------|
| Live Logs Live Sessions     |                                   |         |       |           |                              |       | Click he         | ere to do visibility setu | ip Do no  | t show t               | his ag | ain. × |
|                             |                                   |         |       |           | N                            | lever | ~                | Latest 20 records         | × L       | ast 3 ho               | urs    | ~      |
| 🕄 Refresh 🤄 Seset Repeat Co | unts 🟦 Export To                  | ~       |       |           |                              |       |                  |                           |           | <b>∀</b> Filt          | er 🗸   | ٥      |
| Time                        | Status                            | Details | Repea | Identity  | Authentication Policy        | A     | Authorization    | Aut                       | horizatio | on Prof                | ïles   |        |
| ×                           |                                   | ~       |       | Identity  | Authentication Policy        | /     | Authorization Po | licy                      | Aut       | Authorization Profiles |        |        |
| Jul 06, 2021 04:54:12.41    |                                   |         |       | fdm_admin | FTD_FDM_Radius_Access >> FDM | F     | TD_FDM_Radiu     | s_Access >> FTD_FDM       | FDM       | FDM_Profile_Admin      |        |        |

L'utilisateur Admin peut également être consulté sur FDM dans l'angle supérieur droit

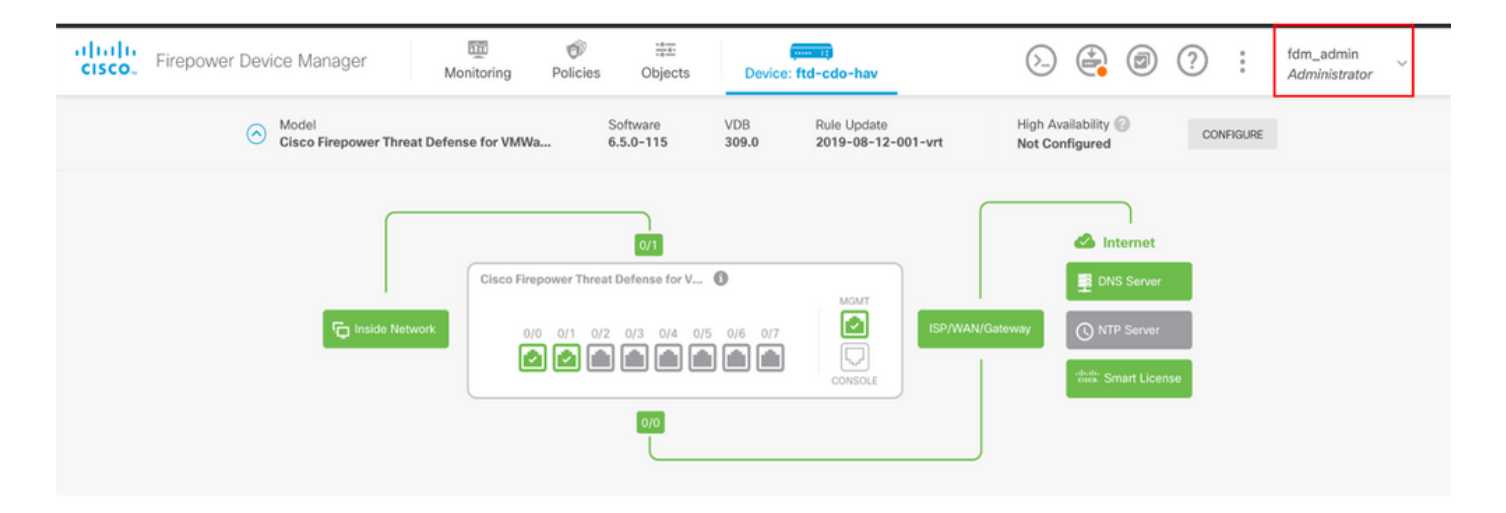

#### CLI de Cisco Firepower Device Manager (utilisateur administrateur)

```
[ECANOGUT-M-D4N7:~ ecanogut$ ssh fdm_admin@10.122.111.212
The authenticity of host '10.122.111.212 (10.122.111.212)' can't be established.
ECDSA key fingerprint is SHA256:sqpyFmCcGBslEjjDMdHnrkqdw40qvc7ne1I+Pjw6fJs.
Are you sure you want to continue connecting (yes/no/[fingerprint])? yes
Warning: Permanently added '10.122.111.212' (ECDSA) to the list of known hosts.
[Password:
!!! New external username identified. Please log in again to start a session. !!
I
Copyright 2004-2019, Cisco and/or its affiliates. All rights reserved.
Cisco is a registered trademark of Cisco Systems, Inc.
All other trademarks are property of their respective owners.
Cisco Fire Linux OS v6.5.0 (build 4)
Cisco Firepower Threat Defense for VMWare v6.5.0 (build 115)
Connection to 10.122.111.212 closed.
ECANOGUT-M-D4N7:~ ecanogut$ ssh fdm_admin@10.122.111.212
Password:
Last login: Tue Jul
                       6 17:01:20 UTC 2021 from 10.24.242.133 on pts/0
Copyright 2004-2019, Cisco and/or its affiliates. All rights reserved.
Cisco is a registered trademark of Cisco Systems, Inc.
All other trademarks are property of their respective owners.
Cisco Fire Linux OS v6.5.0 (build 4)
Cisco Firepower Threat Defense for VMWare v6.5.0 (build 115)
>
```

## Dépannage

Cette section fournit les informations que vous pouvez utiliser pour dépanner votre configuration.

Validation des communications avec l'outil de vidage TCP sur ISE

Étape 1. Connectez-vous à ISE et sélectionnez l'icône à trois lignes située dans le coin supérieur

#### gauche et accédez à Operations > Troubleshoot > Diagnostic Tools.

**Étape 2.** Sous General tools, sélectionnez on TCP Dumps, puis sélectionnez **Add+**. Sélectionnez Nom d'hôte, Nom de fichier d'interface réseau, Référentiel et éventuellement un filtre pour collecter uniquement le flux de communication d'adresse IP FDM. Sélectionner sur **Enregistrer et exécuter** 

| E Cisco ISE                                                                                                    |  |  |  |  |  |  |  |  |  |  |  |  |
|----------------------------------------------------------------------------------------------------|--|--|--|--|--|--|--|--|--|--|--|--|
| Diagnostic Tools Download Logs Debug Wizard                                                                                                    |  |  |  |  |  |  |  |  |  |  |  |  |
| General Tools           RADIUS Authentication Troubl           RADIUS Authentication Troubl           Execute Network Device Com           Evaluate Configuration Validat           Posture Troubleshooting           Agentless Posture Troublesho           EndPoint Debug           Network Interface *           GigabilEthernet 0 [Up, Bunping]                                                                                                    |  |  |  |  |  |  |  |  |  |  |  |  |
| Session Trace Tests                                                                                                    |  |  |  |  |  |  |  |  |  |  |  |  |
| TrustSec Tools       Filter         ip host 10.122.111.212       Image: Sector Sector Se |  |  |  |  |  |  |  |  |  |  |  |  |
| VM V                                                                                                    |  |  |  |  |  |  |  |  |  |  |  |  |
| File Size     Image: Constraint of the size       10     Image: Mb                                                                                                    |  |  |  |  |  |  |  |  |  |  |  |  |
| 1<br>File(s)                                                                                                    |  |  |  |  |  |  |  |  |  |  |  |  |
| Time Limit<br>5<br>Minute(s)<br>Promiscuous Mode                                                                                                    |  |  |  |  |  |  |  |  |  |  |  |  |

Étape 3. Connectez-vous à l'interface utilisateur FDM et tapez les informations d'identification d'administrateur.

**Étape 4.** Sur ISE, sélectionnez le bouton **Stop** et vérifiez que le fichier pcap a été envoyé au référentiel défini.

| ■ Cisco ISE                                                                                                    | C                                                                                                    | 🔺 Evalua                                                                                                    | 🔺 Evaluation Mode 79 Days Q 🕜 🔎                                                     |                                    |                                                   |  |  |  |  |
|----------------------------------------------------------------------------------------------------|----------------------------------------------------------------------------------------------------|----------------------------------------------------------------------------------------------------|-------------------------------------------------------------------------------------|------------------------------------|---------------------------------------------------|--|--|--|--|
| Diagnostic Tools Download                                                                                                    | I Logs Debug Wizard                                                                                                    |                                                                                                    |                                                                                     | Click here to do vi                | sibility setup Do not show this again. $^{	imes}$ |  |  |  |  |
| General Tools     >       RADIUS Authentication Troubl        Execute Network Device Com        Evaluate Configuration Validat        Posture Troubleshooting        Agentless Posture Troublesho                       | TCP Dump<br>The TCP Dump utility page is to monit                                                                                                    | or the contents of packets on a net<br>Trash V > Start Start                                                             | vork interface and troubleshoot p<br>Rows/Page <u>1 v</u> K<br>op <u>4</u> Download | roblems on the network as they app | ear<br>/ 1 > > Go1 Total Rows<br>∑ Filter ~@      |  |  |  |  |
| EndPoint Debug                                                                                                    | Host Name                                                                                                    | Network Interface                                                                                                    | Filter                                                                              | File Name                          | Repository File S Number o                        |  |  |  |  |
| Session Trace Tests                                                                                                    | ise31.ciscoise.lab                                                                                                    | GigabitEthernet 0 [Up, Run                                                                                               | ip host 10.122.111.212                                                              | FDM_Tshoot                         | VM 10 1                                           |  |  |  |  |
| TrustSec Tools >                                                                                                    |                                                                                                    |                                                                                                    |                                                                                     |                                    |                                                   |  |  |  |  |
| (000029)7/6/2021 10:21<br>(000029)7/6/2021 10:21<br>(000029)7/6/2021 10:21<br>(000029)7/6/2021 10:21<br>(000029)7/6/2021 10:21<br>(000029)7/6/2021 10:21<br>FDM_Tshoot.zip (eva<br>File Commands Tool<br>Add Extract To | AS AM - cisco (10.81.1     AS AM - cisco (10.81.1     AS AM - cisco (1 | 27.185)> 226 Succ<br>27.185)> QUIT<br>27.185)> 221 Good<br>27.185)> disconned<br>Help<br>Help<br>iii Q 4<br>ete Find Wiz | bye<br>ted.                                                                         | VirusScan Commen                   | t SFX                                             |  |  |  |  |
|                                                                                                    | C                                                                                                    |                                                                                                    |                                                                                     | 60.633                             |                                                   |  |  |  |  |
| Name                                                                                                    | Size Pack                                                                                                    | ed lype                                                                                                    | Modified                                                                            | CRC32                              |                                                   |  |  |  |  |
| FDM_Tshoot.pcap                                                                                                    | 545 4                                                                                                    | File folder<br>73 PCAP File                                                                                              | 7/6/2021 5:2                                                                        | 1 3A095B10                         |                                                   |  |  |  |  |
|                                                                                                    |                                                                                                    |                                                                                                    |                                                                                     | Total                              | 1 file, 545 bytes                                 |  |  |  |  |

Étape 5. Ouvrez le fichier pcap pour valider la bonne communication entre FDM et ISE.

| 📕 F  | DM_Ts        | hoot.p  | cap          |                                                                                                    |                |       |        |                |                          |          |       |              |          |              |        |                 |         |        |       |      |       |       |       |
|------|--------------|---------|--------------|----------------------------------------------------------------------------------------------------|----------------|-------|--------|----------------|--------------------------|----------|-------|--------------|----------|--------------|--------|-----------------|---------|--------|-------|------|-------|-------|-------|
| File | Edit         | Viev    | v Go         | b C                                                                                                    | apture         | A     | nalyze | St             | atistic                  | s .      | Telep | hon          | у        | Wirele       | ss     | Tools           | Hel     | р      |       |      |       |       |       |
|      |              | ۲       |              |                                                                                                    | 1              | ٩     | ÷      | •              | 2 1                      | · 4      |       |              |          | €, 6         |        | 壅               |         |        |       |      |       |       |       |
| A    | pply a       | display | filter       | . <ctr< td=""><td>-/&gt;</td><td></td><td></td><td></td><td></td><td></td><td></td><td></td><td></td><td></td><td></td><td></td><td></td><td></td><td></td><td></td><td></td><td></td><td></td></ctr<> | -/>            |       |        |                |                          |          |       |              |          |              |        |                 |         |        |       |      |       |       |       |
| No.  |              | Time    |              |                                                                                                    | Source         | æ     |        |                |                          | Des      | stina | tion         |          |              |        | Protoco         | ol I    | Length | Info  |      |       |       |       |
| ►    | 1            | 0.000   | 9000         |                                                                                                    | 10.1           | 22.1  | 111.2  | 12             |                          | 10       | .81   | .127         | .18      | 5            |        | RADIU           | IS      | 115    | Acce  | ss-R | eques | t id= | 224   |
| 4    | 2            | 0.093   | 1018         |                                                                                                    | 10.8           | 31.12 | 27.18  | 5              |                          | 10       | .122  | 2.11         | 1.2      | 12           |        | RADIU           | IS      | 374    | Acce  | ss-A | ccept | id=2  | 24    |
|      |              |         |              |                                                                                                    |                |       |        |                |                          |          |       |              |          |              |        |                 |         |        |       |      |       |       |       |
|      |              |         |              |                                                                                                    |                |       |        |                |                          |          |       |              |          |              |        |                 |         |        |       |      |       |       |       |
|      |              |         |              |                                                                                                    |                |       |        |                |                          |          |       |              |          |              |        |                 |         |        |       |      |       |       |       |
|      |              |         |              |                                                                                                    |                |       |        |                |                          |          |       |              |          |              |        |                 |         |        |       |      |       |       |       |
|      |              |         |              |                                                                                                    |                |       |        |                |                          |          |       |              |          |              |        |                 |         |        |       |      |       |       |       |
|      |              |         |              |                                                                                                    |                |       |        |                |                          |          |       |              |          |              |        |                 |         |        |       |      |       |       |       |
|      | ~            | AVP:    | t=CIa        | ass(2                                                                                                    | (5) 1          | =//   | val=4  | 43414          | 4353.                    | 3a30     | 0613  | 531          | 3766     | 6239:        | 334a   | 305a74          | 46a/    | 36152  | 4e766 | e616 | 15159 | 97443 | /4454 |
|      |              | AVP:    | t=ver        | ndor-                                                                                                    | Spec           | ific  | (20)   | 1=5            |                          | d=c1     | ISCO  | Sve          | tem:     | s(9)         |        |                 |         |        |       |      |       |       |       |
|      | Ś            | AVP:    | t=Ver        | ndor-                                                                                                    | Spec           | ific  | (26)   | 1=64           | 1 vn                     | d=ci     | sco   | Svst         | tem      | s(9)<br>s(9) |        |                 |         |        |       |      |       |       |       |
|      | ~            | AVP:    | t=Ver        | ndor-                                                                                                    | Spec           | ific  | (26)   | 1=30           | 5 vn                     | d=ci     | sco   | Svst         | tems     | s(9)         |        |                 |         |        |       |      |       |       |       |
|      |              | Ту      | pe: 2        | 26                                                                                                    |                |       | ()     |                |                          |          |       | -,-          |          | -(-)         |        |                 |         |        |       |      |       |       |       |
|      |              | Le      | ngth:        | 36                                                                                                    |                |       |        |                |                          |          |       |              |          |              |        |                 |         |        |       |      |       |       |       |
|      |              | Ve      | ndor         | ID:                                                                                                    | cisco          | Sys   | tems   | (9)            |                          |          |       |              |          |              |        |                 |         |        |       |      |       |       |       |
|      |              | > vs    | A: t:        | Cisc                                                                                                    | o-AV           | Pair  | (1)    | 1=30           | val                      | =fdm     | .us   | erro         | ole.     | autho        | orit   | y.admi          | in      |        |       |      |       |       |       |
| 000  | 0.00         | 77 0    | a 2h         | Ao k                                                                                                    | f 00           | 50    | E.C.   | -4 d           | a f1                     | 00       | 00    | 45 (         | 20       | . Isla       |        | D. V            | 6       |        |       |      |       |       |       |
| 001  | 0 90<br>0 01 | 68 8    | e 20<br>0 34 | 40 0                                                                                                    | 0 40           | 11    | b4 :   | f8 0;          | a 51                     | 7f       | b9    | 45 (<br>0a ) | 7a       | -h-4         | 1@ · @ | (               | 0       | z      |       |      |       |       |       |
| 002  | 0 6f         | d4 0    | 7 14         | d1 7                                                                                                    | 7e 01          | 54    | 05     | be 0           | 2 e0                     | 01       | 4c    | 89 (         | 52       | 0            |        | т               |         | b      |       |      |       |       |       |
| 003  | 0 <b>9</b> 0 | cc e    | b ae         | 36 1                                                                                                    | .6 dd          | 51    | 49     | 9c 19          | 5 Øc                     | ab       | c1    | 01 (         | ðЬ       |              | 6      | QI···           |         |        |       |      |       |       |       |
| 004  | 0 66         | 64 6    | d 5f         | 61 6                                                                                                    | 64 6d          | 69    | 6e (   | 06 00          | 5 00                     | 00       | 00    | 06 :         | 19       | fdm          | adm    | i n…            |         |        |       |      |       |       |       |
| 005  | 0 40<br>a 20 | 43 4    | 1 43         | 53 3                                                                                                    | 5a 30<br>5f 50 | 61    | 35     | 31 3<br>50 5   | / 66<br>1 6 <del>6</del> | 62<br>51 | 39    | 33 4         | 4a<br>43 | MCA0         | LS:0   | a 5171<br>N voz | rb93    | .u     |       |      |       |       |       |
| 007  | 0 74         | 45 4    | 7 74         | 5a 7                                                                                                    | 75 4c          | 52    | 59     | 0e 6.<br>71 54 | 4 54                     | 72       | 66    | 45           | 45<br>69 | tEG          | tZul   | R YaT           | TrfF    | i      |       |      |       |       |       |
| 008  | 0 58         | 50 5    | 7 48         | 75 5                                                                                                    | 60 71          | 53    | 45     | 3a 69          | 9 73                     | 65       | 33    | 31           | 2f       | XPW          | HuPq   | S E:i           | se31    | .1     |       |      |       |       |       |
| 009  | 0 34         | 31 3    | 4 31         | 31 3                                                                                                    | 30 35          | 39    | 32     | 2f 3:          | 2 38                     | 1a       | 32    | 00 (         | 90       | 414          | 1105   | 9 2/28          | 8 · 2 · | -      |       |      |       |       |       |
|      | _            |         |              |                                                                                                    |                |       |        |                |                          |          | _     |              | _        |              |        |                 |         |        |       |      |       |       |       |

Si aucune entrée n'est affichée sur le fichier pcap, validez les options suivantes :

- 1. L'adresse IP ISE correcte a été ajoutée à la configuration FDM
- 2. Si un pare-feu se trouve au milieu, vérifiez que le port 1812-1813 est autorisé.
- 3. Vérifier la communication entre ISE et FDM

#### Validation des communications avec le fichier généré par FDM.

Dans le fichier de dépannage généré à partir de la page Périphérique FDM, recherchez les motsclés suivants :

- AideConnexionMotDePasseFdm
- GestionUtilisateurDéfautNGFWD
- GestionnaireÉtatSourceIdentitéAAA
- GestionnaireSourceIdentitéRadius

Tous les journaux associés à cette fonctionnalité sont disponibles à l'adresse /var/log/cisco/ngfwonbox.log

Références:

https://www.cisco.com/c/en/us/td/docs/security/firepower/640/fdm/fptd-fdm-config-guide-640/fptd-fdm-mgmt.html#id\_73793

# Problèmes courants

Cas 1 - L'authentification externe ne fonctionne pas

- Vérifiez la clé secrète, le port ou le nom d'hôte
- Mauvaise configuration des AVP sur RADIUS
- Le serveur peut être en « Dead Time »

Cas 2 : échec du test IdentitySource

- Vérifiez que les modifications apportées à l'objet sont enregistrées
- Vérifiez que les informations d'identification sont correctes

# Limites

- FDM autorise un maximum de 5 sessions FDM actives.
- La création de la 6ème session entraîne la révocation de la 1ère session
- Le nom de RadiusIdentitySourceGroup ne peut pas être « LocalIdentitySource »
- 16 RadiusIdentitySources max. pour un RadiusIdentitySourceGroup
- Une mauvaise configuration des AVP sur RADIUS entraîne le refus de l'accès à FDM

# Q&R

Q : Cette fonction fonctionne-t-elle en mode Évaluation ?

R : Oui

Q : Si deux utilisateurs en lecture seule se connectent, où ont accès à l'utilisateur en lecture seule 1, et ils se connectent à partir de deux navigateurs diff. Comment cela se verra-t-il ? Que se passera-t-il ?

R : Les deux sessions utilisateur sont affichées dans la page des sessions utilisateur actives avec le même nom. Chaque entrée affiche une valeur individuelle pour l'horodatage.

Q : Quel est le comportement du serveur RADIUS externe qui fournit un refus d'accès par rapport à "aucune réponse" si l'authentification locale est configurée en 2e position ?

R : Vous pouvez essayer l'authentification LOCALE même si vous obtenez un refus d'accès ou aucune réponse si l'authentification locale est configurée en 2e position.

Q : Comment ISE différencie une demande RADIUS pour la connexion d'administrateur d'une demande RADIUS pour authentifier un utilisateur VPN RA

R : ISE ne fait pas la différence entre une requête RADIUS pour les utilisateurs Admin et RAVPN. FDM examine l'attribut cisco-avpair pour déterminer l'autorisation d'accès administrateur. ISE envoie tous les attributs configurés pour l'utilisateur dans les deux cas.

Q : Cela signifie que les journaux ISE ne peuvent pas faire la différence entre une connexion d'administrateur FDM et le même utilisateur accédant au VPN d'accès à distance sur le même périphérique. Y a-t-il un attribut RADIUS transmis à ISE dans la demande d'accès sur laquelle

#### ISE peut appuyer ?

R : Voici les attributs RADIUS en amont qui sont envoyés du FTD à ISE pendant l'authentification RADIUS pour RAVPN. Ils ne sont pas envoyés dans le cadre de la demande d'accès de gestion d'authentification externe et peuvent être utilisés pour différencier une connexion d'administration FDM de la connexion utilisateur RAVPN.

146 - Nom du groupe de tunnels ou nom du profil de connexion.

150 - Client Type (Valeurs applicables : 2 = AnyConnect Client SSL VPN, 6 = AnyConnect Client IPsec VPN (IKEv2).

151 - Session Type (Valeurs applicables : 1 = AnyConnect Client SSL VPN, 2 = AnyConnect Client IPSec VPN (IKEv2).

#### À propos de cette traduction

Cisco a traduit ce document en traduction automatisée vérifiée par une personne dans le cadre d'un service mondial permettant à nos utilisateurs d'obtenir le contenu d'assistance dans leur propre langue.

Il convient cependant de noter que même la meilleure traduction automatisée ne sera pas aussi précise que celle fournie par un traducteur professionnel.